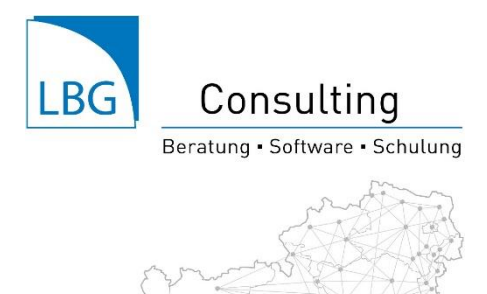

## LBG Faktura Classic

Anleitung: Konfiguration E-Mail Versand

Öffnen Sie die E-Mail-Einstellungen durch Klick auf das Zahnrad am rechten oberen Eck des Fensters.

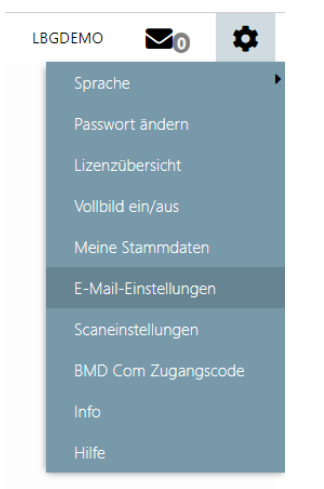

Füllen Sie nun die erforderlichen Server- und Adressdaten – wie im nachfolgend beschrieben – aus.

| Eingabe                 |                                                                                                    |
|-------------------------|----------------------------------------------------------------------------------------------------|
| E-MAIL-EINSTELLUNGEN    |                                                                                                    |
| V Übernehmen            | 🗙 Abbrechen 📑 Test E-Mail versenden 📼 Einstellungen löschen                                                 |
| E-Mail-Einstellungen ∷≣ |                                                                                                    |
| SMTP Server             | Tragen Sie hier die URL ein, welche Sie uns bereits mit dem Formular "LBG Faktura Classic" mitgeteilt haben |
| Port                    | Tragen Sie hier den Port des SMTP-Servers ein, welchen Sie uns ebenfalls bereits mitgeteilt haben           |
| Standarduser für SMTP   | Ihre Mailadresse                                                                                            |
| SMTP Passwort           | Passwort Ihrer Mailadresse                                                                                  |
| Absenderadresse         | Ihre Mailadresse                                                                                            |
| Absendername            | Name, der beim Empfänger als Absender aufscheint                                                            |
| Antwort Mailadresse     | Beim Antworten auf das versendete Mail wird diese E-Mailadresse vorgeschlagen                               |
| TLS für SMTP aktivieren | 1 - TLS Version 1.0                                                                                         |
| SMTP Kopie senden       | 1 - Kopie als CC senden 🔹                                                                                   |
| SMTP Kopie Empfänger    | Mailadresse eines etwaigen Kopieempfängers                                                                  |
|                         |                                                                                                    |
|                         |                                                                                                    |

Mit dem Button 🖻 Test E-Mail versenden können Sie ein Test-Mail an eine beliebige E-Mail-Adresse versenden um die getroffenen SMTP Einstellungen auf Korrektheit zu überprüfen.